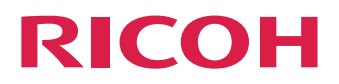

## License File Install Manual

| At First                                      | 1 |
|-----------------------------------------------|---|
| Prepare                                       | 2 |
| How to install                                | 3 |
| Appendix A. Confirm with the<br>DongleChecker | 4 |

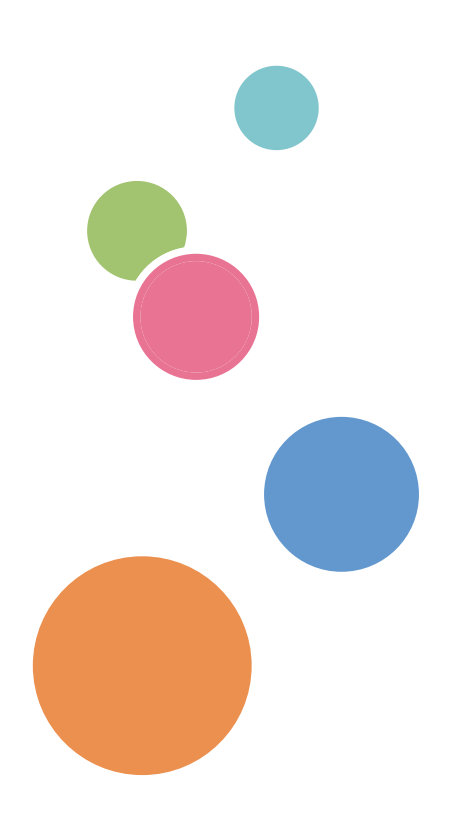

Read this manual carefully and keep it handy for future reference.

# TABLE OF CONTENTS

1. At First

2. Prepare

3. How to install

Appendix A. Confirm with the DongleChecker

# 1. At First

This document explains how to install the license file.

The license file contains the two files. One is the license file describes what item you bought and another is the key file that encrypted your buying information and the dongle information so on.

### [The icons using in this document]

This document adopts the icons to explain specially.

| мемо      | Additional information which is not mentioned in the main sentences or the useful information to go on. |
|-----------|----------------------------------------------------------------------------------------------------|
| PROCEDURE | The start point of the customer's procedure.                                                            |
| WARNING   | The warning point of the customer's procedure.                                                          |

# 2. Prepare

This section shows the required items before installing the license.

- The TotalFlow Simply Prepress Server (Ver.x.xx)
- The TotalFlow Simply Prepress License Information CD

# 3. How to install

This section shows how to install the license file.

To install the license please proceed the steps below.

• Step 1 Install the license file.

### PROCEDURE

### [Step 1] Install the license file

This section shows how to install the license file.

### PROCEDURE

"LicenseFileInstaller" with double click from the 1-1. Start the "Maintenance tool"

| 👪 l ⊋ 👪 = l                        | MaintenanceTool                   |                  | _ 🗆 X            |
|------------------------------------|-----------------------------------|------------------|------------------|
| File Home Share View               |                                   |                  | ~ <b>(</b> )     |
| 💿 💿 🔹 🕇 退 « New Volume (D:) 🕨 TFSV | /R ▶ tool ▶ bin ▶ MaintenanceTool | ♥ 🖒 Search M     | aintenanceTool 🔎 |
| 🚢 Local Disk (C:)                  | ^ Name                            | Date modified    | Type Size        |
| 👝 New Volume (D:)                  | J OutputDeviceUtility             | 2016/05/12 20:56 | File folder      |
| LequiosCenter                      | SystemSettingBackupRestore        | 2016/05/12 20:56 | File folder      |
| u temp                             | DongleChecker                     | 2016/05/12 20:56 | Shortcut         |
| IFSVR                              | 🔝 IPChangingTool                  | 2016/05/12 20:56 | Shortcut         |
| jii bin                            | JDF Connect Setting Tool          | 2016/05/12 20:56 | Shortcut         |
| i client                           | 🔂 LicenseFileInstaller            | 2016/05/12 20:56 | Shortcut         |
| ontig                              | Profile List Update Tool          | 2016/05/12 20:56 | Shortcut         |
| davroot                            | 豫 Recipe File Setting Tool        | 2016/05/12 20:56 | Shortcut         |
| install                            | SimultaneousExecutionSettingTool  | 2016/05/12 20:56 | Shortcut         |
| instwork                           | SmartJobGateSettingTool           | 2016/05/12 20:56 | Shortcut         |
| JobiDGenarator                     | SystemSettingTool                 | 2016/05/12 20:56 | Shortcut         |
| JID .                              | 冠 UserManagementTool              | 2016/05/12 20:56 | Shortcut         |
| log                                |                                   |                  |                  |
| Jugins                             | ✓ <                               | Ш                | >                |
| 12 items                           |                                   |                  | :==              |

1-2. The dialog below will be shown up, please click "OK"

| LICENSE FILE INSTALLER                                               |  |  |
|----------------------------------------------------------------------|--|--|
| Install LICENSE FILES.<br>Please click OK, then select the zip file. |  |  |
| OK                                                                   |  |  |

button.

|                  |                    | ie                  | , | -                |              |
|------------------|--------------------|---------------------|---|------------------|--------------|
| <b>X</b>         |                    | Open                |   |                  | x            |
| Look <u>i</u> n: | 🔝 General          |                     | • | ← 🗈 💣 💷▼         |              |
| æ                | Name               | <b>^</b>            | - | Date modified    | Туре         |
| 2                | 퉬 output           |                     |   | 2016/05/12 22:18 | File folder  |
| Recent places    | PJTFPool           |                     |   | 2016/05/12 21:01 | File folder  |
|                  | license_lic.zip    |                     |   | 2016/05/20 16:27 | Compress     |
| Desktop          |                    |                     |   |                  |              |
|                  |                    |                     |   |                  |              |
|                  |                    |                     |   |                  |              |
| This PC          |                    |                     |   |                  |              |
|                  |                    |                     |   |                  |              |
| Network          |                    |                     |   |                  |              |
|                  | <                  | Ш                   |   |                  | >            |
|                  | File <u>n</u> ame: | ense_lic.zip        |   | •                | <u>O</u> pen |
|                  | Files of type:     | cense Files (*.zip) |   | •                | Cancel       |

1-3. Please select the license file "license\_lic.zip", then click "Open" button.

When the installation finished properly, the dialog will appear.

| LICENSE FILE INSTALLER                          |
|-------------------------------------------------|
| Finished installing License files successfully. |
| ОК                                              |

## Appendix A. Confirm with the DongleChecker

Please confirm with the DongleChecker whether the USB-dongle and the license file have been installed properly.

PROCEDURE

### A-1. Start the "DongleChecker"

| 👪 l ⊋ 🚹 🖛 l              | MaintenanceTool                           |                  |                 | X          |
|--------------------------|-------------------------------------------|------------------|-----------------|------------|
| File Home Share View     |                                           |                  |                 | ~ <b>?</b> |
| 🍥 🐵 🔻 🚹 « New Volume (D: | :) ► TFSVR ► tool ► bin ► MaintenanceTool | V 🖒 Search 1     | MaintenanceTool | Q          |
| 📥 Local Disk (C:)        | ^ Name                                    | Date modified    | Туре            | Size       |
| New Volume (D:)          | OutputDeviceUtility                       | 2016/05/12 20:56 | File folder     |            |
| a torra                  | SystemSettingBackupRestore                | 2016/05/12 20:56 | File folder     |            |
| temp                     | DongleChecker                             | 2016/05/12 20:56 | Shortcut        |            |
| IFSVR                    | IPChangingTool                            | 2016/05/12 20:56 | Shortcut        |            |
| jii bin                  | 🛃 JDF Connect Setting Tool                | 2016/05/12 20:56 | Shortcut        |            |
| u client                 | LicenseFileInstaller                      | 2016/05/12 20:56 | Shortcut        |            |
| u config                 | Profile List Update Tool                  | 2016/05/12 20:56 | Shortcut        |            |
| Januar davroot           | Recipe File Setting Tool                  | 2016/05/12 20:56 | Shortcut        |            |
| 🎍 install                | SimultaneousExecutionSettingToo           | 2016/05/12 20:56 | Shortcut        |            |
| instwork                 | SmartJobGateSettingTool                   | 2016/05/12 20:56 | Shortcut        |            |
| JobIDGenarator           | SystemSettingTool                         | 2016/05/12 20:56 | Shortcut        |            |
| ib 🕌                     | S UserManagementTool                      | 2016/05/12 20:56 | Shortcut        |            |
| 🎍 log                    |                                           |                  |                 |            |
| 🐌 plugins                | v <                                       | III              |                 | >          |

### A-2. Using the "DongleChecker"

| Click the "Dong | gle Checker" butto | n, then confirm | if the USB-do | ngle has bee | en installed | properly |
|-----------------|--------------------|-----------------|---------------|--------------|--------------|----------|
|-----------------|--------------------|-----------------|---------------|--------------|--------------|----------|

|        |                 | D                          | ongleChecker       |                      | x |
|--------|-----------------|----------------------------|--------------------|----------------------|---|
| ∟Do    | ngle Status —   |                            |                    |                      | _ |
| Ca     | iscade 1        | •                          |                    |                      |   |
| Se     | ries            | :131072 (0x020             | 0000)              |                      |   |
| Do     | ongle Type      | xxxxxxxxxxxxx              |                    |                      |   |
| Se     | rial No. (Dec)  | : x0000X                   |                    |                      |   |
| Se     | rial No. (Hex)  | ; x0000X                   |                    |                      |   |
| Fo     | rm Factor       | :USB dongle                |                    |                      |   |
| ISS    | SUED Counter(   | Hex) : xxx                 | x                  |                      |   |
| Inte   | ernal Serial Nu | mber(Hex) : <sub>xxx</sub> | x                  |                      |   |
|        |                 |                            |                    |                      |   |
|        |                 |                            |                    |                      |   |
|        |                 |                            |                    |                      |   |
|        |                 |                            |                    | Donale Check         |   |
|        |                 |                            |                    |                      |   |
| _ Lic  | ense File ——    |                            |                    |                      | _ |
|        |                 |                            | Se                 | lected License Check |   |
| – Lici | ense Base Fol   | der                        |                    |                      |   |
|        |                 |                            | Whole License Chec | k Log Disp           |   |
|        |                 |                            |                    |                      |   |
| -Vai   | rious Confirmat | ion ———                    | DO Time Orthin     |                      |   |
|        |                 |                            |                    |                      |   |
|        |                 |                            | Quit               |                      |   |
|        |                 |                            |                    |                      |   |

Click the "License Check" button and that select "tfpp.lic". If the dialog below show up, the license has been installed properly.

|          | DongleChecker                          |
|----------|----------------------------------------|
| <u>^</u> | This is the regular license.Thank you. |
|          | ОК                                     |

MEMO

Please ask your contact window if you are not sure the location where the "tfpp.lic" is.

WARNING

To modify or edit the files on the folder which "tfpp.lic" is make license error and also make you possible illegal action.

MEMO

Please contact your sales representative if an error occurs during installation of the license file.

#### MEMC

If there are multiple connected dongles, select the dongle number to check with the "Cascade" list, and then click the "Dongle Check" button (the dongles are assigned numbers in the order in which they are found). If a dongle for a TotalFlow Simply Prepress Series product was found in any of the numbers, the dongle will be properly recognized.

#### Major dongle errors

- The dongle could not be found.
  - → Check if the dongle is connected to the computer. The dongle may be damaged when this error is detected, even if the dongle was correctly connected to the computer.
- The dongle driver is not installed.
  - ightarrow The driver for recognizing the dongle has not been installed. The driver must be correctly reinstalled.
- $\bigcirc$  Other errors
  - → First restart the computer. After the computer restarts, start only the "Dongle Checker" application. If the error still occurs, the TotalFlow Simply Prepress system may not have been correctly installed.
    Use the "License Check" button to check compatibility between the installed license file and the dongle. The license file may be corrupt if a problem occurs when the "License Check" button is clicked, even though the dongle was properly recognized.

© 2016 Ricoh Co., Ltd.

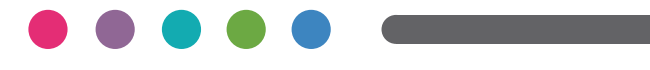

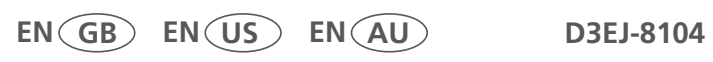